## Guía para la aplicación del examen en línea. Instructivo para monitores

**Presentación:** Esta guía tiene como finalidad orientar a los monitores que participarán en la aplicación del examen de conocimientos vinculado a la convocatoria 2025.

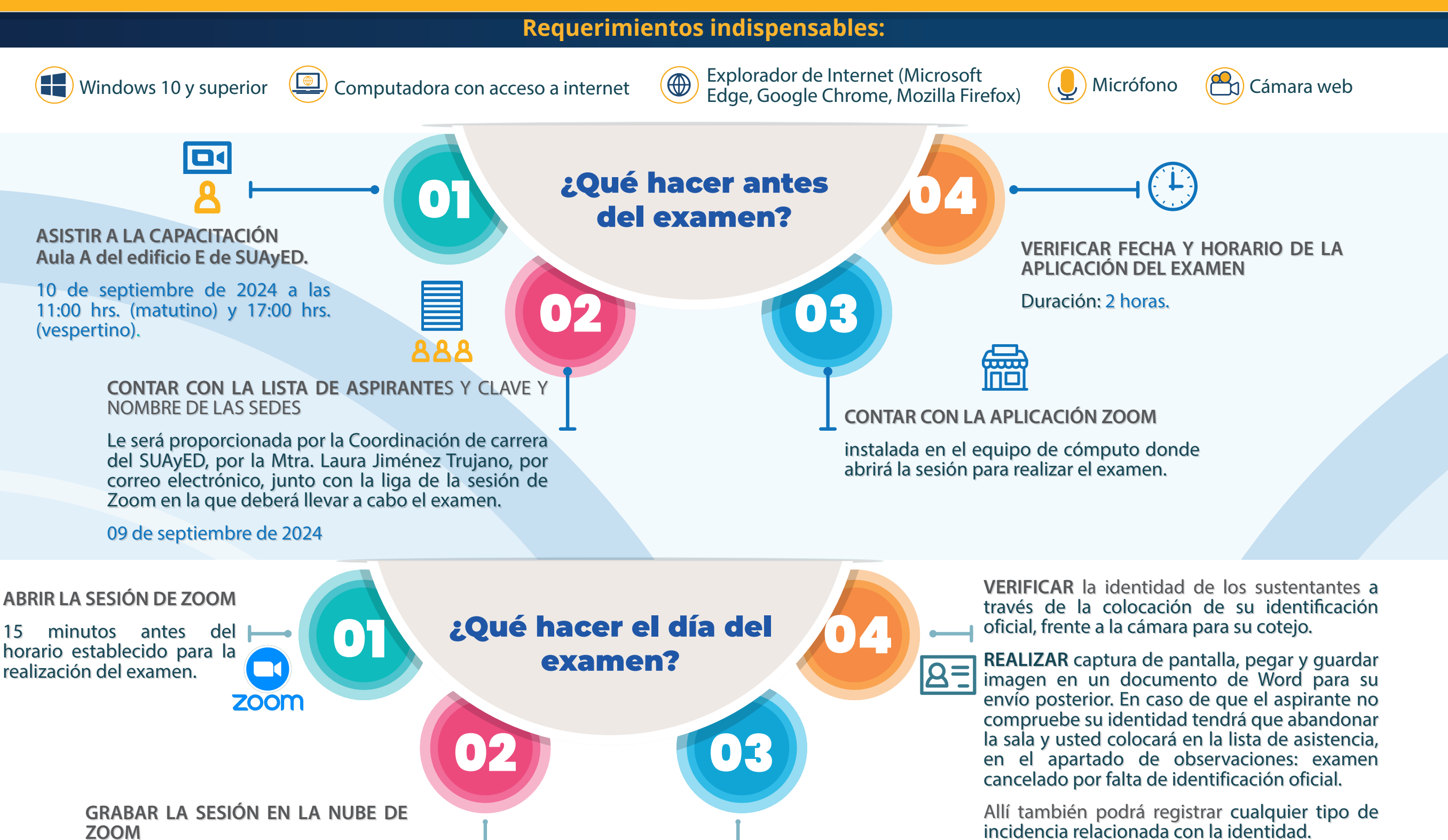

 INDICAR el horario de comienzo del examen y anotarlo en el chat de la sesión.

último aspirante.

desde que se abre y hasta que sale e

- En caso de que algún aspirante llegue con retardo, el tiempo de término será el mismo que el de los aspirantes que llegaron a tiempo, por lo que no hay prórroga.
- En caso de que los aspirantes no concluyan el examen en dos horas, avisarles que se cerrará la ventana y guardará su avance.

**INDICAR** a los aspirantes que responderán un examen compuesto de 121 reactivos.

El reactivo 121 es una pregunta abierta donde se les pide que pongan clave y nombre de la sede donde llevarán a cabo el proceso. Favor de indicarles que lo llenen correctamente, para ello, deberá compartir pantalla un par de minutos con dicha información -misma que se le proporcionará previamente con la liga de acceso-. Esa información deberá mandarla también a través del chat a los sustentantes. Indicaciones para el aspirante al iniciar el examen:

**DAR LA BIENVENIDA** a los aspirantes que se encuentren en la sesión de Zoom.

RECORDAR al sustentante que la realización del examen la debe hacer en un espacio libre de ruido y tránsito de personas.

NOTIFICAR al aspirante que no podrá hacer uso de: teléfono celular, dispositivo electrónico, así como de gorra, ni lentes oscuros durante la aplicación del examen.

Sólo podrá tener una hoja blanca y un lápiz a la mano para hacer algún cálculo.

**COMUNICAR** a los aspirantes que, en caso de deshabilitar la cámara o el micrófono durante el examen, éste le será cancelado. Registrar las cancelaciones por esta causa en el apartado de observaciones.

En caso de sorprender a los aspirantes con algún material adicional no autorizado, o con alguna otra persona que le esté intentando brindar cualquier tipo de apoyo, proceder al registro de cancelación y registrar en el apartado de observaciones, describiendo la situación.

**INDICAR** a los sustentantes que, durante la aplicación del examen, debe permanecer **F** concentrado frente al monitor.

Tener la mirada dirigida hacia otros puntos o espacios será motivo de cancelación del examen.

Indicaciones para el aspirante al iniciar el examen:

09

MENCIONAR a los aspirantes que podrán revisar los resultados de su examen el

08 de octubre de 2024 en TU SITIO

**INDICAR** a los aspirantes que no hay permiso para ausentarse, mientras se encuentren respondiendo la evaluación.

Si la cámara refleja la ausencia del sustentante, así sea por unos segundos o minutos, el examen queda cancelado.

Guía para la aplicación del examen en línea. Instructivo para monitores

## **INDICACIONES PARA ABRIR EL EXAMEN EN LÍNEA**

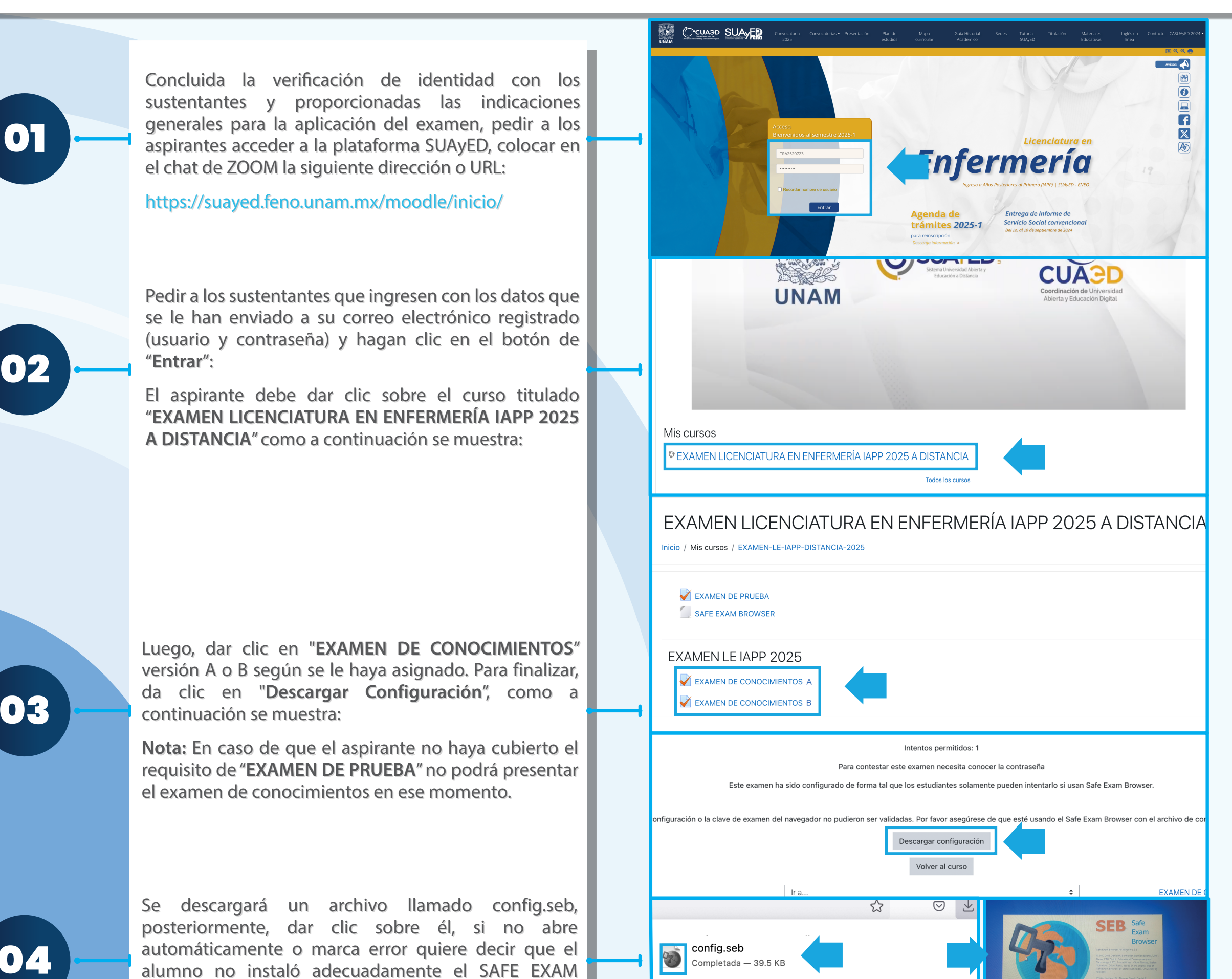

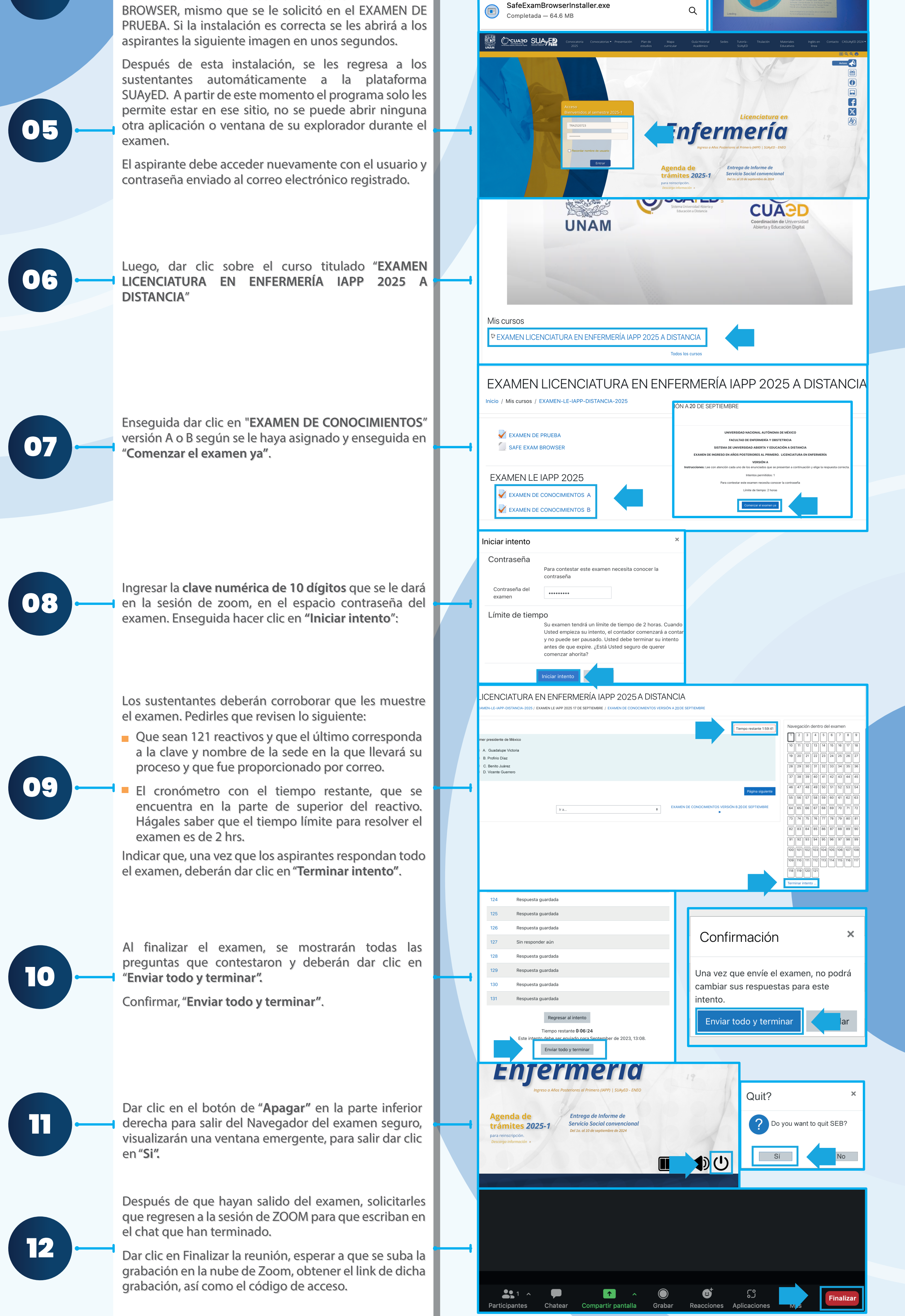

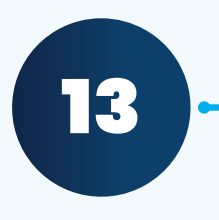

Enviar lista de asistentes con las observaciones pertinentes de su grupo correspondiente y el documento en Word con la captura de pantalla de los asistentes a la Mtra. Laura Jiménez Trujano al correo suayed-coord@feno.unam.mx.

Para concluir con este proceso de monitoreo de examen, enviar por correo electrónico al Ing. David Texcalpa Jaime a feno.suayed@feno.unam.mx, con el link de Zoom de la grabación del examen con el código de acceso.

Cualquier duda o problema técnico durante el examen por favor enviar mensaje por WhatsApp en ese momento al Ing. David Texcalpa Jaime al teléfono 5519043273 colocando el nombre del monitor y explicando la situación.